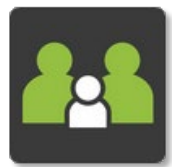

## **Booking a Learning Conversation**

## PAM

- Open & Log into PAM (See Logging into PAM instructions if needed)
- Click on the Parent Teacher Interviews box

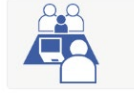

Parent Teacher Interviews Click here to enter.

## Simon Everywhere

Please note, the app may differ slightly between android and apple phones. Instructions were made using an android phone.

- Open the SIMON Everywhere App
- Click on the Home button under the Holy Rosary Primary School (PAM) header

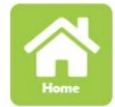

Click on the Parent Teacher Interviews box

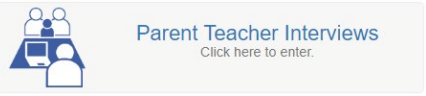

## **On Both PAM & SIMON Everywhere**

• If you have more than one student at the school, select the child you wish to book for from the drop-down box

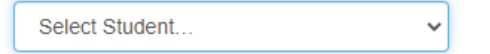

• Select the Class you are booking in the interview for

| There is a limit of <b>1</b> booking for each parent account. |   |
|---------------------------------------------------------------|---|
| Select Class                                                  | ~ |
|                                                               |   |

• Select one of the available times from the new 'Select Interview Time' dropdown box

| Teacher: Mandy Antoniadis   |   |
|-----------------------------|---|
| Select Interview Time       | ~ |
| Select Interview Time       |   |
| 10:00am, 29th November 2022 |   |
| 11:45am, 29th November 2022 |   |
| 12:45pm, 29th November 2022 |   |
| 2:20pm, 29th November 2022  |   |

Click the Book Interview button

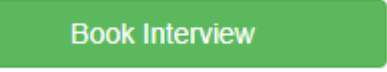

• Repeat for other students as needed